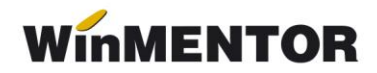

# D205 privind impozitul reținut la sursă

# **DESCRIERE:**

Procedura permite generarea declarației și exportul ei în format .xml. Fișierul rezultat va putea fi preluat și validat în Soft J, disponibil pe site-ul ANAF, de unde se va genera și declarația tipărită.

Generarea se face prin extragerea datelor din baza de date **WinMENTOR** și eventuala lor modificare, operată de utilizator (veniturile din categoriile A, B, C), iar în cazul veniturilor din categoria D, prin completarea manuală.

După sursa datelor, nomenclatorul de venituri a fost împărțit în patru categorii, după cum urmează:

- categoria A (sursa datelor: achiziții de la persoane fizice + date introduse de utilizator)
  - 14 venituri din activități agricole;
  - 16 venituri din alte surse.
- categoria B (sursa datelor: veniturile profesionale + date introduse de utilizator)
  - > 1 venituri din drepturi de proprietate intelectuală;
  - 2 venituri din activități desfășurate în baza contractelor/convențiilor civile încheiate potrivit Codului civil, precum și a contractelor de agent;
  - > 3 venituri din activitatea de expertiză contabilă și tehnică, judiciară și extrajudiciară;
  - 4 venituri din activități independente realizate într-o formă de asociere cu o persoană juridică, micro-întreprindere;
  - > 15 venituri sub forma câștigurilor din operațiuni de vânzare-cumpărare de valută la termen, pe baza de contract, precum și orice alte operațiuni similare.

### • categoria C (sursa datelor: salarii)

7 venituri din salarii.

### • categoria D (sursa datelor: utilizator)

- 5 venituri sub forma câștigurilor din operațiuni de vânzare-cumpărare de valută la termen, pe baza de contract, precum și orice alte operațiuni similare;
- 6 câștiguri din transferul titlurilor de valoare, altele decât părțile sociale și valorile mobiliare, în cazul societăților închise;
- 8 venituri din dividende;
- 9 venituri din dobânzi;
- 10 câștiguri din transferul valorilor mobiliare, în cazul societăților închise și a părților sociale;
- 11 venituri din lichidarea persoanei juridice;

- 12 venituri din premii;
- 13 venituri din jocuri de noroc;

> 17 venituri obținute din valorificarea bunurilor mobile sub forma deșeurilor din patrimonialul afacerii, potrivit art.78 alin.(1) lit.f) din Codul fiscal.

### **PREZENTARE:**

Lansarea aplicației se face din modulul **DECLARAȚII** (vezi figura 1), selectând opțiunea "205", din meniu. Opțiunea nu este activă pe versiunea LITE a modulului.

| Wín  | WINMENTOR DECLARATI Firma: D205 TEST1 SALARII - Decembrie 2012 |      |  |  |     |     |     |      |     |          |  |
|------|----------------------------------------------------------------|------|--|--|-----|-----|-----|------|-----|----------|--|
| Dive | Diverse MENTOR SALARII Help Utilizator: Master                 |      |  |  |     |     |     |      |     |          |  |
| Ð    | Firma                                                          | Luna |  |  | 112 | 205 | 300 | VIES | 392 | 394<br>V |  |
|      |                                                                |      |  |  |     |     |     |      |     |          |  |

Fig. 1

Este posibil ca programul să vă solicite să rulați "Service structuri".

Lansați procedura din "Diverse", după care reselectați opțiunea "205" și selectați "Adaug".

Se va afișa fereastra din figura 2.

| Date de identifica      | e       |             |       |            |        |                                                   |  |  |  |  |
|-------------------------|---------|-------------|-------|------------|--------|---------------------------------------------------|--|--|--|--|
| Denumire                |         |             |       |            |        | Cale selectata pentru export:<br>D:\\WINMENT_D112 |  |  |  |  |
|                         |         |             |       |            |        | Director nou: DirExport Creaza                    |  |  |  |  |
| ,<br>Cod do identificar | fiendla |             |       |            |        |                                                   |  |  |  |  |
| cou de identificate     |         |             |       |            |        | WINMENT_D112                                      |  |  |  |  |
|                         |         |             |       |            |        | Config                                            |  |  |  |  |
| Adresa fiscala          |         |             |       |            |        | doc                                               |  |  |  |  |
| Localitate              | Cod p   | postal      | Judet |            | Sector | ib<br>new Bilant                                  |  |  |  |  |
|                         |         |             |       |            |        |                                                   |  |  |  |  |
| Strada                  |         | Numar       | Bloc  | Scara Etaj | Ap.    | rerinfo verinfo                                   |  |  |  |  |
|                         |         | Telefon Fav |       |            |        |                                                   |  |  |  |  |
| Telefon                 | Fax     | ,           | E-mai | ul         |        |                                                   |  |  |  |  |
| Telefon                 | Fax     | ,           | E-ma  | ail        |        |                                                   |  |  |  |  |
| Telefon                 | Fax     |             | E-ma  | ail<br>    |        |                                                   |  |  |  |  |
| Telefon                 | Fax     |             | E-ma  | əil        |        | Selecteaza disc: 🖃 d: [winment]                   |  |  |  |  |
| Telefon                 | Fax     |             | E-ma  | ail        |        | Selecteaza disc: Exporta Validator XML            |  |  |  |  |
| Telefon                 | Fax     | ,           | E-ma  | <u></u>    |        | Selecteaza disc: 🖃 d: [winment] 🔹                 |  |  |  |  |

Fig. 2

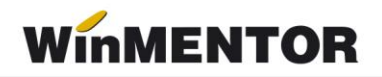

Pentru a genera declarația va trebui ca în tab-ul (fereastra) "2. Declarație" să selectați cel puțin o sursă de venit diferită de cele din categoria D (vezi figura 3).

| Ar. 2012 Rectificative? Nu  I Fine 2 Declaratie  DATE RECAPITULATIVE (LEI)  N. Tp venit  2 Salue  0 To Preptui de proprietate intelectuala  2 Salue  0 To Dreptui de proprietate intelectuala  0 Cortracte/conventin civile contom Coduli civil, contracte de ager 0 Associare cu o persona juridica, microinteprindere 0 Varaaev-cumparae value la termen i alte opereraturi 0 To To Stati 0 Di Transferul Valoritor de valore 1 Lichdaes personej unidice 1 1 Lichdaes personej unidice 1 1 Lichdaes personej unidice 1 1 Salver 1 2 Premi 1 3 Presi 1 4 Activita sincole 1 5 Arendae 1 6 Alte sure 1 7 Valoritarie de uni mobile din patimoriul afaceri ca deseui at.76 1 8 Jocuri de norce                                                                                                    | Declaratia 205                                                                                                    |      |                                                                                                    |     |
|----------------------------------------------------------------------------------------------------|----------------------------------------------------------------------------------------------------|------|----------------------------------------------------------------------------------------------------|-----|
| DATE RECAPITULATIVE (LEI)         Nr.       Tip venit         1       Drepturi de proprietate intelectuala         2       Salari         *       Otrate de contracte de ager         02       Contract-Compristate intelectuala         03       Experita contabili, tehnica, judiciara, etc.         04       Asociere cu o persoana juridica, microintreprindere         05       Vanzare/cumparare valuta la termen si alte opereratiuni         06       Transferul Valoritor mobiliare         10       Transferul Valoritor mobiliare         11       Lichideza persoanei juridice         12       Pensii         13       Pensii         14       Activitati agricole         15       Arendare         16       Taraterel Valoritor mobiliare         11       Lichideze persoanei juridice         12       Pensii         13       Pensii         14       Activitati agricole         15       Arendare         16       Tarasetul Valoritor mobiliare         17       Valoriticare burnui mobile din patrimoniul afacerii ca deseuri at 75         18       Jocuri de noroc | An: 2012 Rectificativa? Nu 1 Firma 2 Declaratie                                                                                                |      | Generare Salvez<br>Renunt                                                                                                    | ) △ |
| Nt.       Tip venit         1       Dreptui de proprietate intelectuala         2       Salarii         *       OI         02       Contracte/conventi civile contom: Codului civil, contracte de ager         03       Expertiza contabila, ternica, judiciara, etc.         04       Asociere cu o persoana juridica, metrajudiciara, etc.         05       Varzae/cumparare valuta la termen si alte opereratiuni         05       Varzae/cumparare valuta la termen si alte opereratiuni         08       Dividende         09       Dobari         10       Transferul valorior mobiliare         11       Lichidarea persoanei juridice         12       Premisi         13       Premisi         14       Activitati agricole         15       Arendare         16       Ate suse         17       Valorificarea bunuri mobile din patrimoniul afacerii ca deseuri att.7E         18       Jocuri de noroc                                                                                                    | DATE RECAPITULATIVE (LEI)                                                                                                    |      | ·                                                                                                    | ()  |
| 12 Premii<br>13 Pensii<br>14 Activitati agricole<br>15 Arendare<br>16 Alte surse<br>17 Valorificarea bunui mobile din patrimoniul afacerii ca deseuri art 75<br>18 Jocuri de noroc                                                                                                    | Nr.       Tip venit         1       Drepturi de proprietate intelectuala         2       Salarii         *          Beneficiar (nume, prenume) | To - | Selecteaza tipurile de veníturi     Cod     Tip de venit     Tip de venit     Tip de venit     Tip de venit     Tip de venit     Drepturi de proprietate intelectuala     O2 Contracte/conventii civile conform Codului civil, contracte de ager     O3 Expertiza contabila, tehnica, judiciara, extrajudiciara, etc.     O4 Asociere cu o persoana jurídica, microintreprindere     O5 Vanzare/cumparare valuta la termen si alte opereratiuni     O6 Transfeut Ititurior de valoare     O7 Satari     O8 Dividende     Soloanzi     10 Transfeut lotriolro mobiliare     11 Lichidarea persoane jurídice |     |
|                                                                                                    |                                                                                                    |      | 12 Premi     12 Premi     13 Pensi     14 Activitati agricole     15 Arendare     16 Alte surse     17 Valorificarea bunuri mobile din patrimoniul afacerii ca deseuri art.7E     18 Jocuri de noroc                                                                                                    |     |

Fig. 3

Butoanele din capul celei de-a doua grile permit ordonarea beneficiarilor după nume, prenume sau CNP.

# Particularități de lucru pe categorii de venituri

### • Categoria A - sursa datelor: achiziții de la persoane fizice

În cazul acestor categorii de venituri, după selectare, se va solicita specificarea articolelor de tip serviciu utilizate pentru stopajul impozitului - vezi figura 4.

| <u>1</u> Firma <u>2</u> Declaratie |                                |                                                                                                    |                                   |                |
|------------------------------------|--------------------------------|----------------------------------------------------------------------------------------------------|-----------------------------------|----------------|
| DATE RECAPITULATIVE (LE            | )                              |                                                                                                    | $\phi =$                          |                |
| Nr.                                | Tip venit                      | 📲 🛛 Selecteaza tipurile de venituri                                                                     |                                   |                |
| * Alte surse                       | Tranzactii beneficiar          | ¢-                                                                                                    | tului civil, contracte de ager    |                |
|                                    | Articol                        | Cont                                                                                                    | Servicii impo                     | zit 🔍          |
|                                    | Impozit pe Venit din Achizitii | 447.07                                                                                                  | Denumire                          | Cont 🔺         |
|                                    |                                |                                                                                                    | ltuieli alte impozite fara TVA    | 635            |
|                                    |                                | Che                                                                                                    | ltuieli cu alte impozite.taxe     | 635            |
| Nr. Beneficiar (n                  |                                |                                                                                                    | izit pë Venit din Achizitii       |                |
|                                    | ſ∕ <u>ok</u>                   | Renunt                                                                                                  | Adaug                             | Ball Detalii R |
|                                    |                                | 15 Arendare       16 Alte surse       17 Valorificarea bunuri mobile din patri       18 Jocuri de noroc | noniul afacerii ca deseuri art.78 |                |

Fig. 4

După generare, aveți posibilitatea ca pe o poziție selectată din grila a doua, prin click dreapta de mouse, să afișați detalii referitoare la tranzacțiile care au stat la baza calculului. În fereastra de detaliu, puteți obține o detaliere la nivel de document în cazul în care sursa de date provine din baza de date **WinMENTOR** (vezi figura 5).

| D           | ecla                  | aratia 205               |                      |                  |                     |         |                  |                 |                              |
|-------------|-----------------------|--------------------------|----------------------|------------------|---------------------|---------|------------------|-----------------|------------------------------|
|             | A                     | .n: 🔻 2012 🔺 Rec         | stificativa? Nu      |                  |                     |         | <u>G</u> enerare |                 | Salvez ←<br><u>R</u> enunt ▽ |
| <u>1</u> Fi | irma                  | 2 Declaratie             | Tranzactii beneficia | ar: Beneficiar 9 |                     |         |                  |                 |                              |
|             | DA                    | TE RECAPITULATIVE (LI    |                      |                  |                     |         |                  |                 | 0-                           |
|             | ur I                  | •                        | Nr. Do               | cument           | Baza calcul impozit | Impozit | % Impozit        | Impozit retinut |                              |
|             | 1.                    | Alta eurea               | 1 BA 87588/10.04.2   | 2012             | 187                 | 29,9    | 2 16             | 294.10          |                              |
|             |                       | Allo surso               | 2 BA 87589/10.04.2   | 2012             | 684,5               | 109,5   | 2 16             | 204.10          |                              |
|             |                       |                          | 3 BA 87771/13.04.2   | 2012             | 207,5               | 33,     | 2 16             |                 |                              |
|             | 4 BA 87772/13.04.2012 |                          |                      | 715              | 114,                | 4 16    |                  |                 |                              |
|             |                       |                          | 5 BA 88465/08.05.    | 2012             | 189,1               | 30,2    | 6 16             |                 |                              |
|             |                       |                          | 6 BA 88466/08.05.    | 2012             | /24,9               | 115,9   | 8 16             |                 |                              |
|             |                       |                          |                      |                  |                     |         |                  |                 |                              |
|             |                       |                          |                      |                  |                     |         |                  |                 |                              |
|             |                       |                          |                      |                  |                     |         |                  | (               | ) I                          |
|             |                       |                          |                      |                  |                     |         |                  |                 |                              |
|             |                       | _                        |                      |                  |                     |         |                  |                 |                              |
| -           | Vr.                   | Beneficiar (r            |                      |                  |                     |         |                  | ul impozit Imp  | oozit retinut 🗁 🔺            |
| -           | 57                    | Beneficiar 1             |                      |                  |                     |         |                  | 165             | 26 07                        |
| -           | 58                    | Beneficiar 2             |                      |                  |                     |         |                  | 5.051           | 808 65                       |
| -           | 59                    | Beneficiar 3             |                      |                  |                     |         |                  | 342             | 55 10                        |
| -           | 60                    | Beneficiar 4             |                      |                  |                     |         |                  | 88              | 14 100                       |
|             | 61                    | Beneficiar 5             |                      |                  |                     |         |                  | 105             | 20 00                        |
| -           | 62                    | Beneficiar 5             |                      |                  |                     |         |                  | ▼ 125<br>221    | 2012                         |
|             | 63                    | Peneficiar 7             |                      |                  |                     |         | _                | 231             | 100                          |
|             | 65                    | Beneficiar 9             |                      | Total:           | 2.708               | 433     | 3                | 2 708           | 433                          |
| -           | 66                    | Beneficiar 10            |                      |                  |                     |         |                  | 335             | 54 67                        |
| H           | 67                    | Beneficiar 11            |                      | V                |                     |         |                  | 8               | 167                          |
|             | 68                    | Beneficiar 12            |                      | 1440511370028    | final               | 0       | 0                | 440             | 70 🗁                         |
|             | 69                    | Beneficiar 13            |                      | 1440523070025    | final               | 0       | 0                | 131             | 21 🗁 🚽                       |
|             |                       |                          |                      |                  |                     |         |                  |                 |                              |
|             |                       |                          |                      |                  |                     |         |                  |                 |                              |
|             | Mr                    | 27590                    | Dete 10.04.2012      |                  |                     |         |                  |                 |                              |
|             |                       | 0,009                    | Data  10.04.2012     |                  |                     |         |                  |                 |                              |
| 1           | Nr.                   |                          | Articol              |                  | UM                  | Cant    | PU               | Valoare         | TVA 🔺                        |
|             | 1                     | Taxa mediu 3% PF         |                      |                  | Lei                 | 1       | -20,54           | -20,54          | 0                            |
|             | 2                     | Impozit pe Venit din Ach | nizitii              |                  | Lei                 | 1       | -109,52          | -109,52         | 0                            |
| H           | 3                     | Deseu cupru Cu-B3        |                      |                  | Ka                  | 16      | 24.5             | 392             | 0                            |
| -           | 4                     | Deseu radiatoare alama   |                      |                  | Ka                  | 17      | 14.4             | 244.8           | 0                            |

| Nr. 87589 Data 10.04.2012        |     |      |         |         |       |
|----------------------------------|-----|------|---------|---------|-------|
| Nr. Articol                      | UM  | Cant | PU      | Valoare | TVA 🔺 |
| 🕨 1 Taxa mediu 3% PF             | Lei | 1    | -20,54  | -20,54  | 0     |
| 2 Impozit pe Venit din Achizitii | Lei | 1    | -109,52 | -109,52 | 0     |
| 3 Deseu cupru Cu-B3              | Kg  | 16   | 24,5    | 392     | 0     |
| 4 Deseu radiatoare alama         | Kg  | 17   | 14,4    | 244,8   | 0     |
| 5 Deseu aluminiu AAI-B12         | Kg  | 9    | 5,3     | 47,7    | 0     |
|                                  |     |      |         |         |       |
|                                  |     |      |         |         |       |
|                                  |     |      |         |         |       |
|                                  |     |      |         |         |       |
|                                  |     |      |         |         |       |
|                                  |     |      |         |         |       |
|                                  |     |      |         |         |       |
|                                  |     |      |         |         |       |
|                                  |     |      |         |         |       |
|                                  |     |      |         |         |       |
|                                  |     |      |         |         |       |
|                                  |     |      |         |         |       |
|                                  |     |      |         |         | -     |
| - Inchi                          | ide |      |         |         |       |
|                                  |     |      |         |         |       |

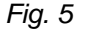

### • Categoria B - sursa datelor: veniturile profesionale

După generare. există posibilitatea detalierii pe luni a veniturilor obținute, corespunzătoare categoriei selectate - vezi figura 6.

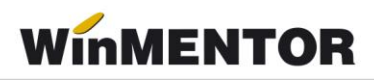

| Declaratia 205                             |                  |                 |                     |         |                  |                  |                             |
|--------------------------------------------|------------------|-----------------|---------------------|---------|------------------|------------------|-----------------------------|
| An: <mark>▼ 2012</mark> ▲ Rect             | ificativa? Nu    |                 |                     |         | <u>G</u> enerare |                  | Lesire<br>▲<br>Modific<br>▼ |
| DATE RECAPITULATIVE (LE                    | Detalii venituri | profesionale: B | eneficiar 5         |         |                  |                  |                             |
| Nr.<br>1 Dresturi de prestietate inteleste | L                | _una            | Baza calcul impozit | Impozit | % Impozit        | pozit Impozit n  | etinut 🔸 🗁 🔺                |
| 2 Salarii                                  | ▶ lanuarie       |                 | 109                 | 11      | 10               | 524 20           | 1.570                       |
| 2 3 3 3 3 3                                | Februarie        |                 | 150                 | 15      | 10               | 334 20           | 0.000                       |
|                                            | Martie           |                 | 150                 | 15      | 10               |                  |                             |
|                                            | Aprilie          |                 | 150                 | 15      | 10               |                  |                             |
|                                            | Mai              |                 | 150                 | 15      | 10               |                  |                             |
|                                            | lunie            |                 | 150                 | 15      | 10               |                  |                             |
|                                            | lulie            |                 | 920,5               | 92      | 10               |                  | -                           |
|                                            | Octombrie        |                 | 200                 | 20      | 10               | 204              | 002                         |
|                                            | Noiembrie        |                 | 200                 | 20      | 10               | 200 204          | . 303                       |
|                                            | Decembrie        |                 | 1.236               | 124     | 10               |                  |                             |
| Beneficiar (nume, p                        |                  |                 |                     |         |                  | a calcul impozit | Impozit retinut 🗁 🔺         |
| Beneficiar 1                               |                  |                 |                     |         |                  | 1.544.56         | 154 🗁                       |
| Beneficiar 2                               |                  |                 |                     |         |                  | 11.506.27        | 1.151 🗠                     |
| Beneficiar 3                               |                  |                 |                     |         | -                | 1.134            | 114 🗁                       |
| Beneficiar 4                               |                  |                 |                     |         |                  | 10.861.33        | 1 087 27                    |
| Beneficiar 5                               |                  | Total:          | 3.415,5             | 342     |                  | 3.415.5          | 342 🗁                       |
| Beneficiar 6                               |                  |                 |                     |         |                  | 12.339           | 1.234 🗁                     |
| Beneficiar 7                               |                  |                 | OK                  |         |                  | 4.280            | 428 🗁                       |
| Beneficiar 8                               |                  | 1500000000      | 93                  | 1 (     | 0 0              | 2.936            | 293 🗁                       |
| Beneficiar 9                               |                  | 2700000000      | 21                  | 1 (     | D 0              | 8.183            | 820 🗁                       |
| Beneficiar 10                              |                  | 1700000000      | 20                  | 1 (     | D 0              | 912              | 92 🗁                        |
| Beneficiar 11                              |                  | 2600000000      | 29                  | 1 (     | D 0              | 3.836,5          | 383 🗁                       |
| Beneficiar 12                              |                  | 1600000000      | 17                  | 1 (     | D O              | 3.083            | 308 🗁                       |
| Beneficiar 13                              |                  | 1700000000      | 31                  | 1 (     | D 0              | 4.647,5          | 465 🗁 🗸                     |

Fig. 6

# • Categoria C (sursa datelor: salarii)

Generarea datelor se face într-o structură specifică care permite ca pentru un beneficiar să existe două înregistrări, câte una pentru cele două tipuri de funcție.

Tip funcție 1 cuprinde veniturile corespunzătoare contractelor de bază, în cazul nostru:

- contract bază, cumul bază;
- cumul pensionar;
- special contract;
- > venituri asimilate cu condiția ca în luna respectivă să existe un contract de baza.

Tip funcție 2 cuprinde veniturile corespunzătoare contractelor din afara celor de bază, în cazul nostru:

- > cumul funcție;
- special cumul funcție;
- > venituri assimilate, dacă în luna respectivă nu există contract de bază.

Detalierea se face pe contracte și pe veniturile lunare corespunzătoare - vezi figura

7.

... pentru calculatoare care nu știu contabilitate

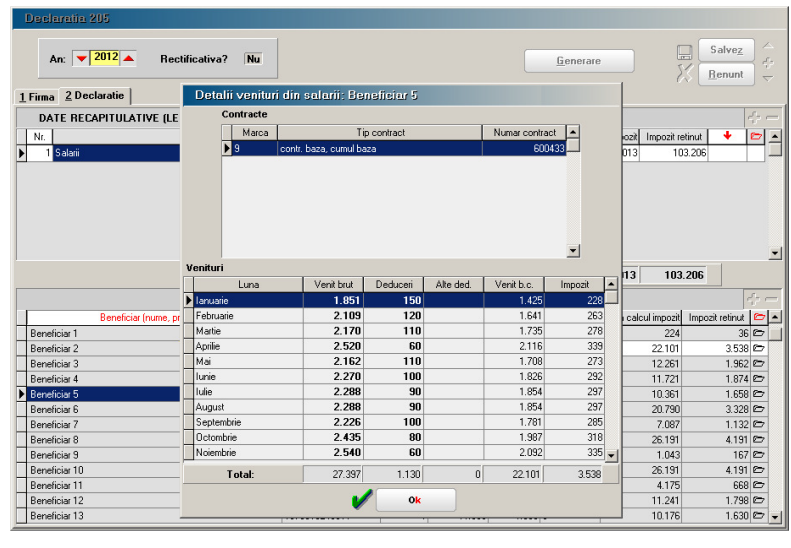

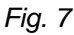

# • Categoria D (sursa datelor: utilizator)

În acest caz, butonul de generare rămâne inhibat deoarece datele urmează a fi completate de către utilizator. Butoanele "+" și "-" sunt active, permițând selectarea beneficiarilor dintre înregistrările corespunzătoare persoanelor fizice, nomenclatorul de parteneri (figura 8).

| Declaratia 205                                       |                                                                                   |                             |                   |                     |                 |                              |
|------------------------------------------------------|-----------------------------------------------------------------------------------|-----------------------------|-------------------|---------------------|-----------------|------------------------------|
| An: 💌 2012 🔺 Rectificativa? Nu                       |                                                                                   |                             |                   | enerare             |                 | Salvez ←<br><u>R</u> enunt ▽ |
| <u>1</u> Firma <u>2</u> Declaratie                   |                                                                                   |                             |                   |                     |                 |                              |
| DATE RECAPITULATIVE (LEI)                            |                                                                                   |                             |                   |                     |                 | $\psi =$                     |
| Nr. Tip venit                                        |                                                                                   | Castig                      | Pierdere          | Baza calcul impozit | Impozit retinut | 🔸 🖻 🔺                        |
| I Drepturi de proprietate intelectuala               |                                                                                   | 0                           | 0                 | 1 202 524           | 200,005         |                              |
| 2 Seteni<br>3 Dividende                              |                                                                                   | U                           | U                 | 1.233.334           | 206.303         |                              |
|                                                      |                                                                                   |                             |                   |                     |                 |                              |
|                                                      | Total:                                                                            | 0                           | 0                 | 2.073.266           | 284.963         |                              |
|                                                      |                                                                                   |                             |                   |                     |                 | $\diamond =$                 |
| Benefici                                             |                                                                                   |                             |                   |                     |                 | 0 1-                         |
| * Nume/Prenume                                       | CNP                                                                               | Lo                          | alitate resedinta | 1                   | Cod Intern      |                              |
| Persoana fizica 1                                    | 260000000000                                                                      | Bacau                       |                   | 45411935            |                 |                              |
| Persoana fizica 2                                    | 180000000001                                                                      | Tg. Ne                      | amt               | 4541400122          |                 |                              |
| Persoana fizica 3                                    | 270000000000                                                                      | Bucure                      | isti              | 4541404341<br>22964 |                 |                              |
| Persoana fizica 5                                    | 270000000000                                                                      | 00000000001 Bucuresti 55414 |                   |                     |                 |                              |
| Persoana fizica 6                                    | 140000000007                                                                      | Bucure                      | esti              | 13016               |                 |                              |
| Persoana fizica 7                                    | 190000000004                                                                      | Lugoj                       |                   | 5541421703          |                 | <b></b>                      |
|                                                      |                                                                                   |                             |                   | _                   |                 |                              |
|                                                      |                                                                                   |                             |                   | 507 Detali          |                 | B                            |
|                                                      |                                                                                   |                             |                   |                     |                 |                              |
| Ø<br>Tip i<br>Proc<br>Veni<br>Impo<br>Casti<br>Pierd | mpozit<br>ent impozit<br>t baza calcul<br>zit retinut<br>ig<br>lere<br>O <u>K</u> | anticipa                    |                   |                     |                 | ×                            |

Fig. 8

Impozitul reținut se calculează pe baza datelor din macheta: "Procent impozit" și "Venit bază calcul"